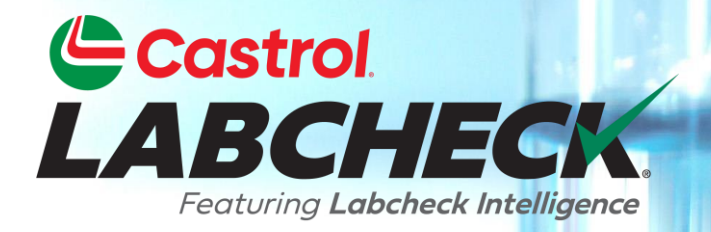

# GUÍA DE INICIO RÁPIDO Guía de inicio rápido de la aplicación móvil

### Encontrar la aplicación en la App Store

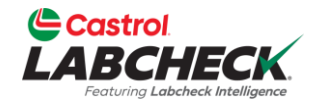

| Q labcheck                                                            | 8                                                                                                    |                                       |
|-----------------------------------------------------------------------|----------------------------------------------------------------------------------------------------|---------------------------------------|
| Labcheck O<br>Go<br>Analysts Inc.                                     | n The                                                                                                    |                                       |
|                                                                       | E Context Sample Inbox Search Nov 13, 2024 B Nov 13, 2024 A doo - COOLING SYSTEM A doo - COOLING SYSTEM A doo - CO |                                       |
|                                                                       | C         # 400 - ENGINE           Nev 13, 2024         Mack - LR           O         ABC Company, NY           B         # 200 - STEERING           Nov 13, 2024         ABC Company, NY           B         # 200 - STEERING           Nov 13, 2024         ABC Company, NY           A         BC Company, NY           A         BC Company, NY           A         BC Company, NY           A         BC Company, NY           A         ABC Company, NY                                                                                                    | Para e<br>aplicac<br>Toque<br>aplicac |
| Email address  Password  Login  Forgot password?  Request new account | C         482 Gor-Party N1           Mov 13, 2024         482 Gor-Party N1           Nov 13, 2024         5karing - ACTERA           ABC Company, NY         482 Company, NY           C         482 Company, NY           Nov 13, 2024         Freightliner - M2106           Nov 13, 2024         482 Company, NY           B         4100 - ENGINE           Nov 13, 2024         Freightliner - M2106           Nov 13, 2024         9           ABC Company, NY                                                                                                    |                                       |
| v1.1.53                                                               | ABC Company, NY                                                                                                    | 8                                     |

Para encontrar la aplicación en la tienda de aplicaciones, busque "Labcheck". Toque el botón +OBTENER para instalar la aplicación en su iPhone.

# Inicio de sesión / Restablecimiento de su contraseña

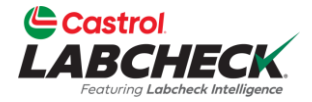

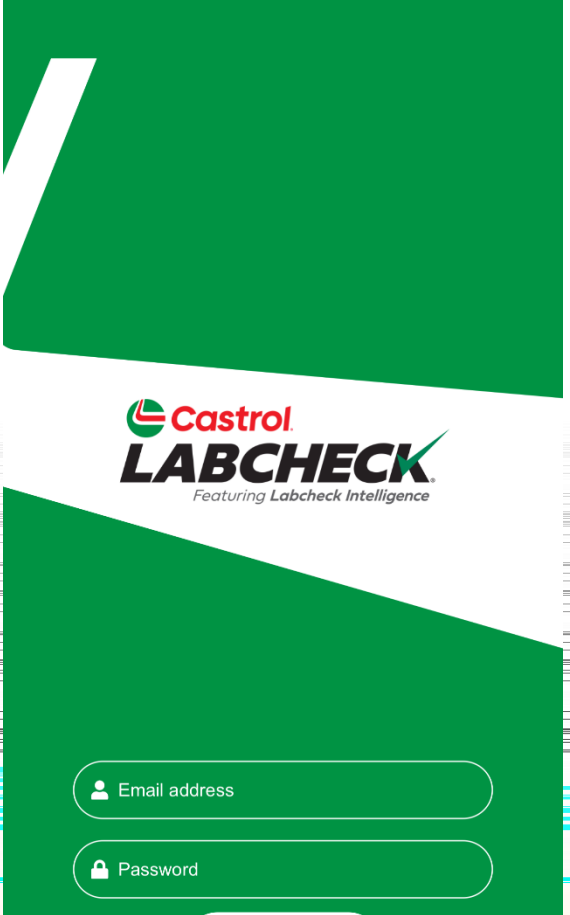

Login Forgot password? Request new account Ingrese el correo electrónico asociado con su cuenta de Labcheck y su contraseña. Haga dic en el botón INICIAR SESIÓN. Si has olvidado tus credenciales, haz dic en el botón ¿Olvidaste tu contraseña? , luego ingrese su dirección de correo electrónico y se le enviará una nueva contraseña a su correo electrónico en breve. Si es nuevo en Labcheck, puede solicitar una nueva cuenta haciendo dic en el enlace Solicitar nueva cuenta. Ten en cuenta que la activación de tu nueva cuenta puede tardar hasta 48 horas.

v1.1.53

#### Bandeja de entrada de muestra

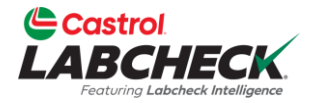

Sample Inbox LABCHECK Ô. Search Nov 13, 2024 400 - COOLING SYSTEM R Mack - LR Nov 13, 2024 ABC Company, NY 400 - ENGINE С Mack - LR Nov 13, 2024 ABC Company, NY 200 - STEERING R Sterling - ACTERA Nov 13, 2024 ABC Company, NY 200 - HYDRAULIC Α Sterling - ACTERA Nov 13, 2024 ABC Company, NY 200 - ENGINE Sterling - ACTERA Nov 13, 2024 ABC Company, NY 100 - HYDRAULIC Freightliner - M2106 Nov 13, 2024 ABC Company, NY **100 - ENGINE** B Freightliner - M2106 Nov 13, 2024 ABC Company, NY

Q

Samples

=

Labels

Support

Settings

Una vez que hayas iniciado sesión, verás tu bandeja de entrada de muestra. Las muestras más recientes estarán en la parte superior. Puede buscar una muestra escribiendo en el cuadro de búsqueda superior. Toca el icono del engranaje en la parte superior derecha para ordenar tu bandeja de entrada. Toque una muestra para ver la pantalla de detalles de la muestra.

#### Ordenar tu bandeja de entrada

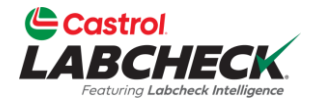

| <b>〈</b> Sample Filter Page |   |
|-----------------------------|---|
| Sort By                     |   |
| Reviewed Date               | , |
| Severity                    |   |
| Unit ID                     |   |
| Customer Worksite           |   |
| Date Range                  |   |
| Pick an option              |   |
| • Last 5 days               | × |
| Apply                       |   |
|                             |   |

Q

Samples

=

Labole

Puede ordenar su bandeja de entrada tocando los botones Fecha de revisión, Gravedad, ID de unidad y Sitio de trabajo del diente. También puede ordenar por intervalo de fechas con las siguientes opciones: Último año, Últimos 6 meses, Últimos 90 días, Últimos 60 días, Últimos 30 días, Últimos 15 días y Últimos 5 días. Asegúrate de hacer clic en "Aplicar" una vez que configures tus filtros.

#### Detalles de la muestra

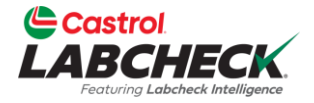

| < | Back Sar           | nple Detail    |          |       |
|---|--------------------|----------------|----------|-------|
| • | Sample Information |                |          |       |
| - | Lab No:            | 202411112143   |          | lar   |
|   | Sample Date:       | Nov 11, 2024   | <b>.</b> |       |
|   | Company Name:      | ABC Company    |          | sobr  |
|   | Customer Worksite: | NY             |          | dooc  |
|   | PO Reference:      | PO SECTION     |          | Clesc |
| • | Component          |                |          | para  |
| _ | Unit ID:           | 400            |          |       |
|   | Unit Model:        | Mack LR        |          |       |
|   | Component Type:    | COOLING SYSTEM |          |       |
|   | Component Model:   |                |          |       |
|   | Serial Number:     |                | =        |       |
|   | Oil Brand:         |                |          |       |
|   | Oil Grade:         |                |          |       |
|   | Oil Manufacturer:  |                |          | -     |
| • | Maintenance        |                |          |       |
| R | eported On         | Nov 13, 2024   |          |       |

La pantalla Detalles de muestra muestra detalles sobre el informe de ejemplo. Toque el icono de descarga en la parte superior derecha de la pantalla para abrir la versión en PDF de su informe.

#### **Descargando el informe**

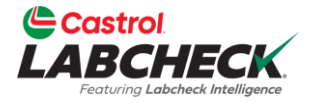

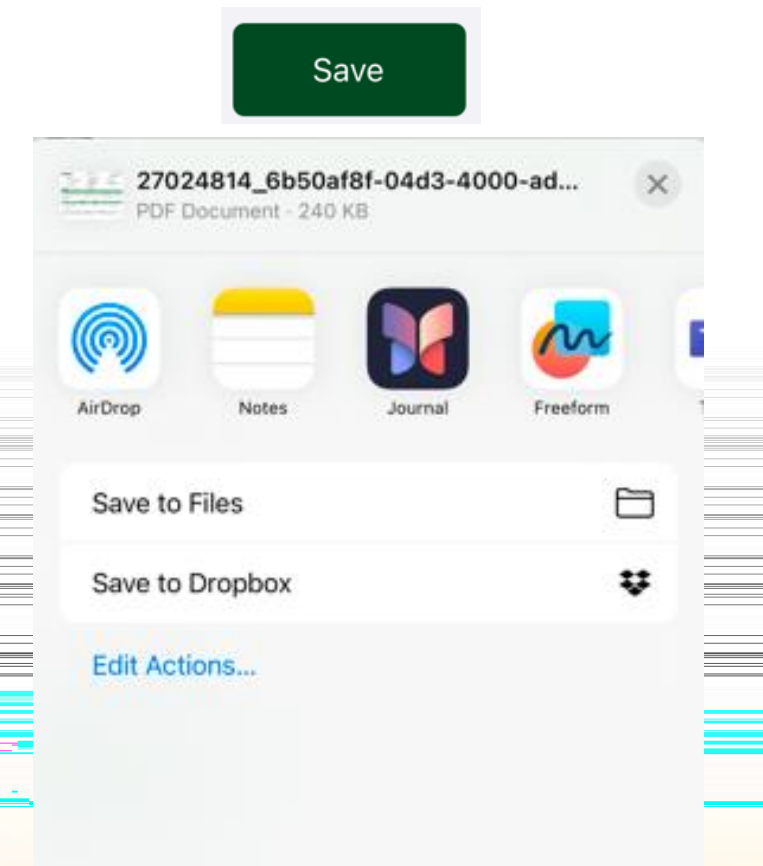

La aplicación Labcheck le permite abrir el PDF de varias maneras dependiendo de las aplicaciones que ya tenga instaladas en su teléfono. Es posible que tenga la capacidad de enviar mensajes o correos electrónicos a los informes desde su teléfono.

Toque el botón GUARDAR en la esquina inferior derecha del visor de informes para ver las opciones.

# Ejemplo de actividad

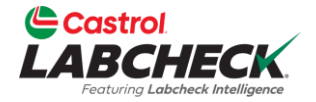

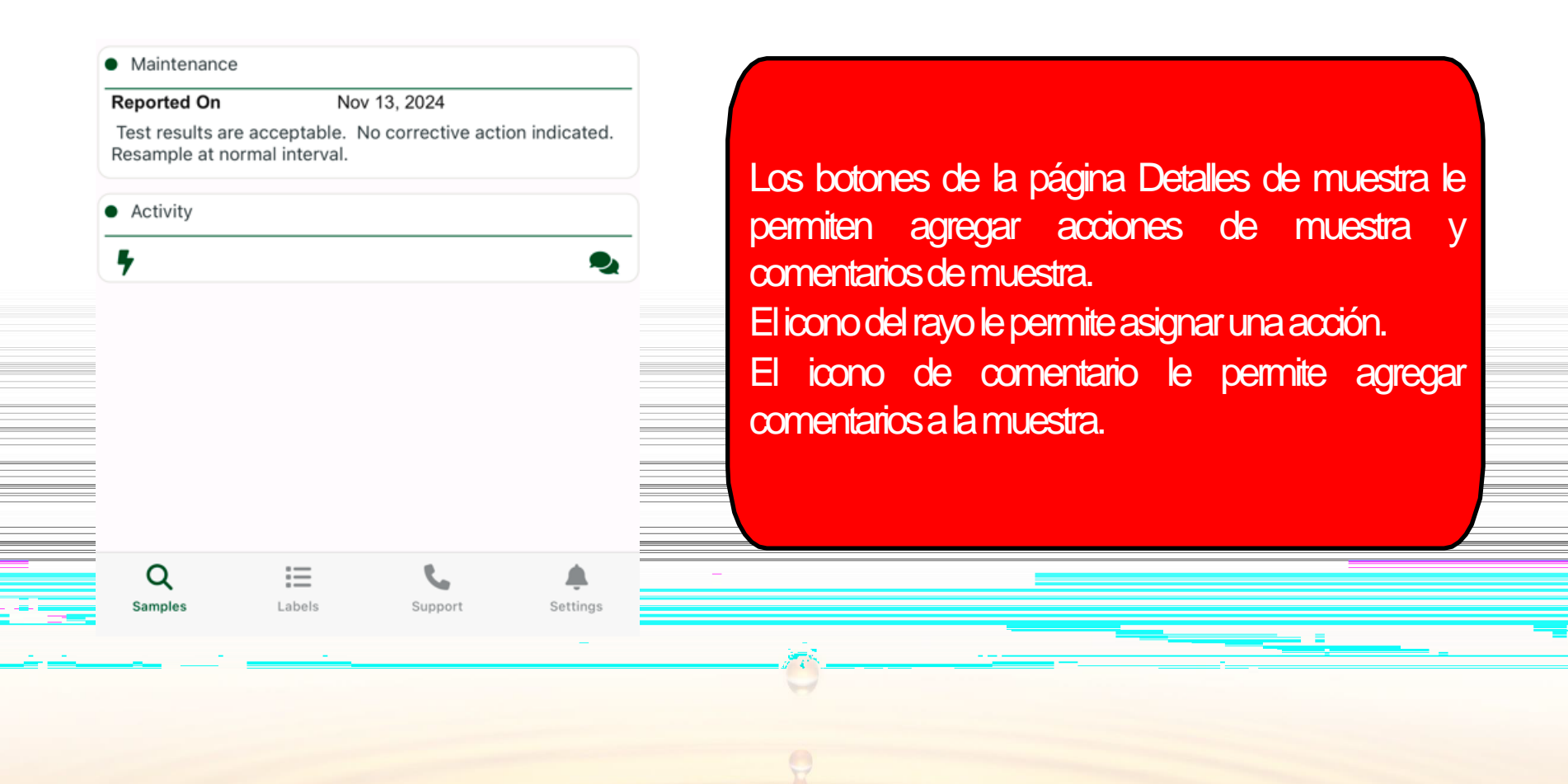

# Ejemplo de acción

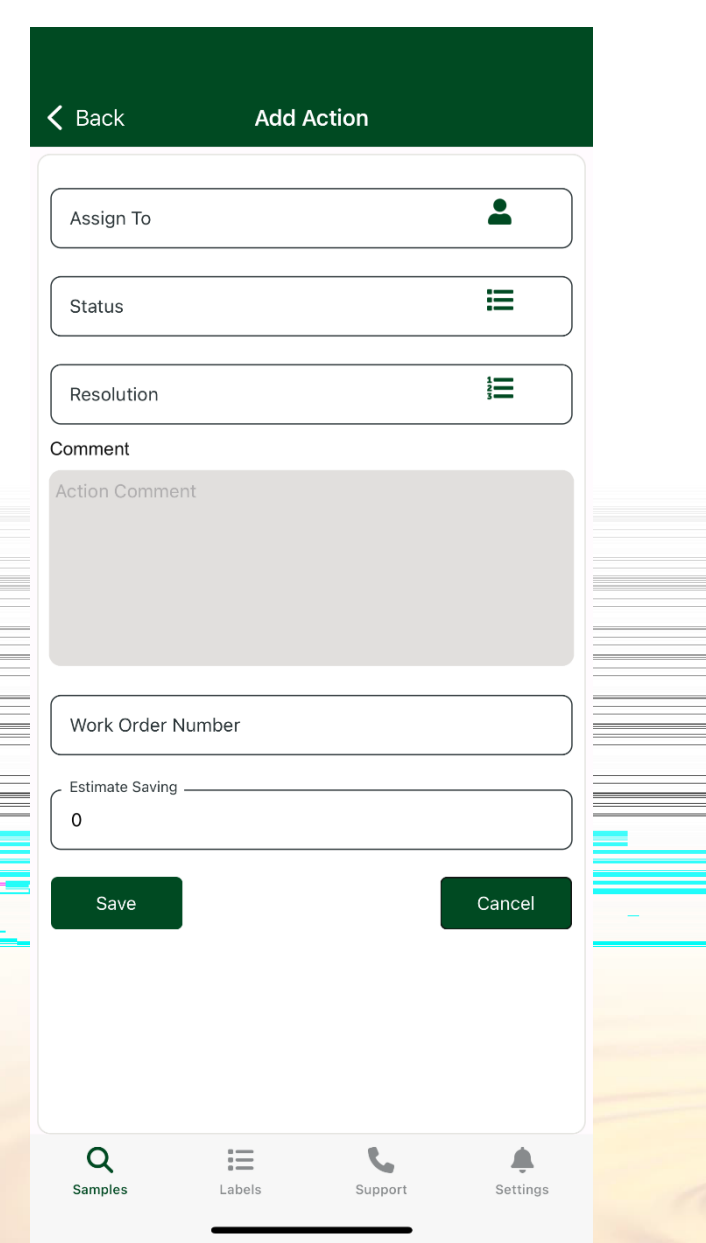

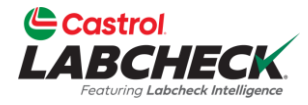

La asignación de una acción le permite asignar tareas de mantenimiento o acciones de seguimiento a los resultados de la muestra.
1. En primer lugar, introduzca un nombre o un correo electrónico en el campo Asignar a.
2. Toque el menú desplegable debajo de estado para asignar un estado.
3. Ingresa una resolución.
4. Ingrese comentarios, si corresponde.
5. Ingrese un número de orden de trabajo, si

corresponde. 6. Ingrese un ahorro estimado, si corresponde. 7. Una vez completado, haga dic en guardar.

#### **Ejemplos de comentarios**

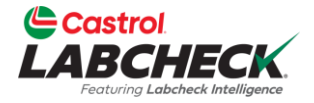

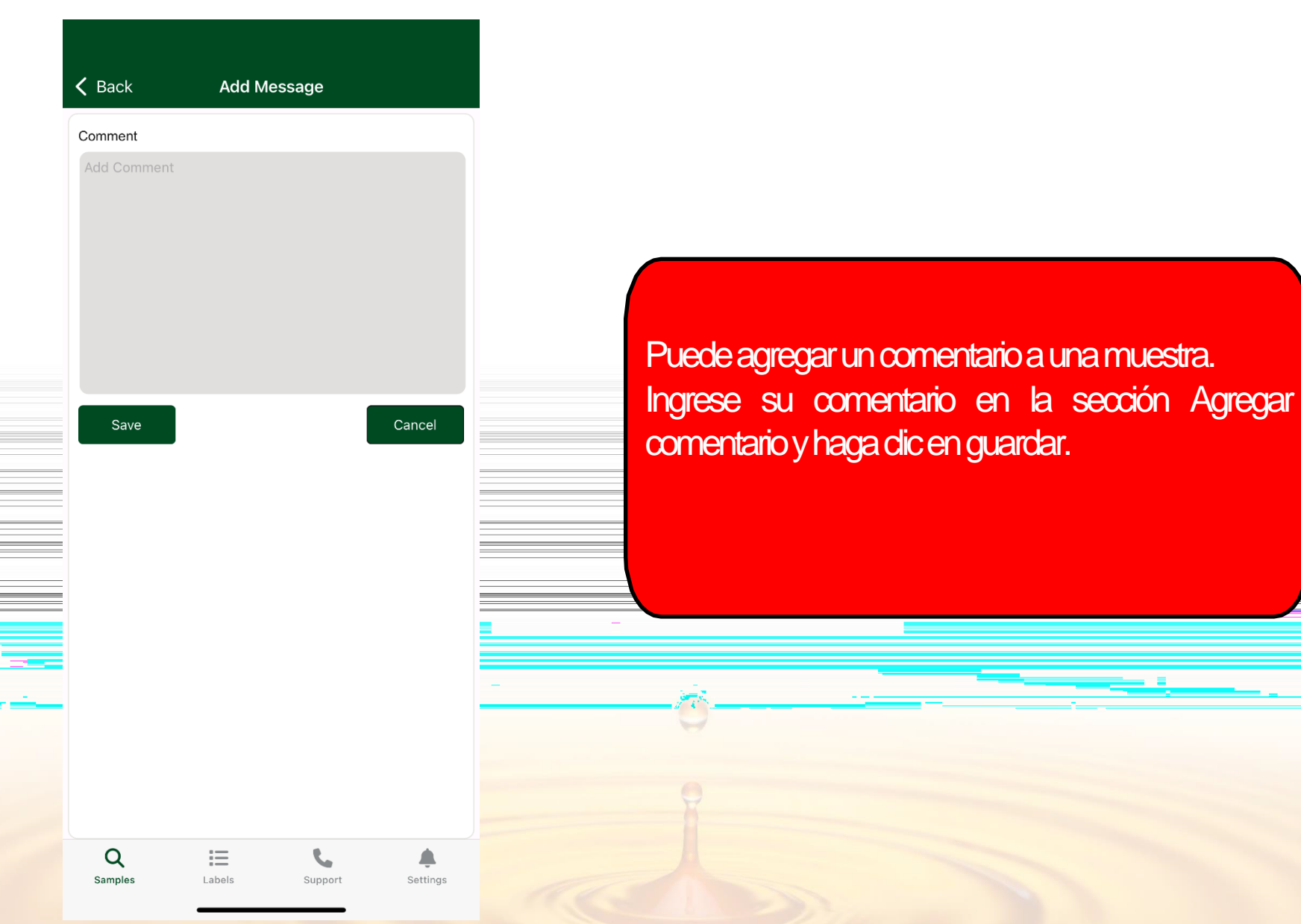

#### Ароуо

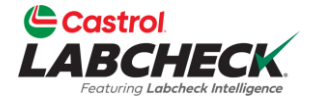

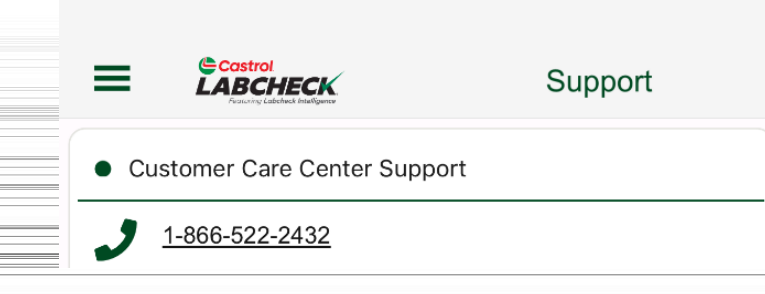

Toque el icono de soporte para abrir la información de contacto de soporte de Labcheck. Haga dic en el número de teléfono para llamamos o seleccione la dirección de correo electrónico para enviar un correo electrónico.

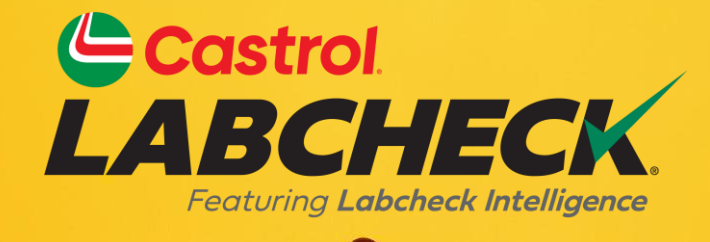

SERVICIO DE ASISTENCIA DE CASTROL LABCHECK:

Phone: 866-LABCHECK (522-2432)

Labchecksupport@bureauveritas.com

https://www.labcheckresources.com/

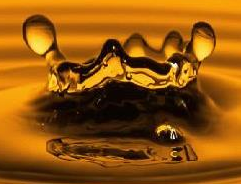